## Base de Conhecimento Gestor Empresas Nota Fiscal de devolução com XML próprio emitido pelo Gestor Empresas

Você deve usar este recurso quando precisar da entrada em uma nota fiscal que tenha emitido pelo Gestor Empresas e por alguma razão o destinatário recusou, ou seja, a mercadoria nem chegou a ser recebida.

Abra o módulo de emissão de notas fiscais e selecione o cliente.

Em seguida, clique em DEVOLUÇÃO e selecione o CFOP, o sistema vai mostrar apenas as operações identificadas como devolução, caso não encontre o CFOP que procura, basta incluir no MÓDULO IMPOSTOS / CFOP.

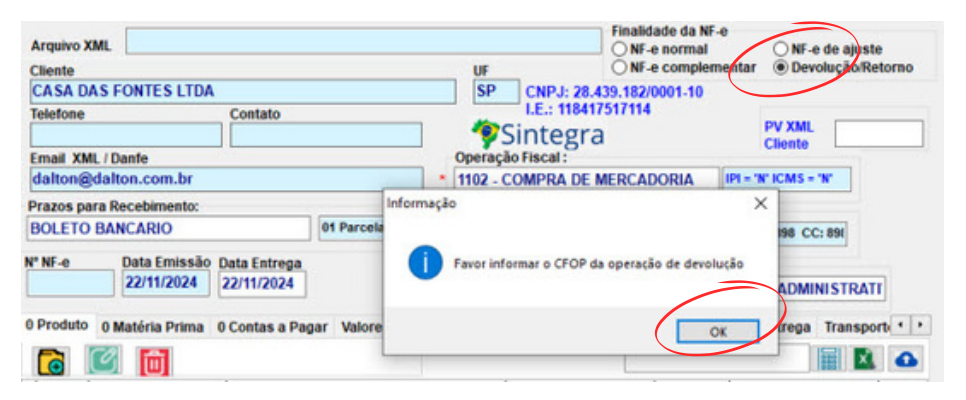

Clique em OK para selecionar o CFOP.

Você verá esta tela abaixo, então digite o número da nota fiscal de origem emitida pelo Gestor Empresas

|                                                                            | ×              |                                 |
|----------------------------------------------------------------------------|----------------|---------------------------------|
|                                                                            | Fechar         |                                 |
| Informar o NR da NF de origem emitida pelo Gestor Empresas                 |                |                                 |
| Nota Fight 18944                                                           | -              |                                 |
| 018944 3524110439495900010055001000018944                                  | 1332456603 📳 🔆 | Clique aqui para copiar a chave |
|                                                                            |                | ∼ da nota fiscal referenciada   |
| ○Não quero informar o NR da NF de origem                                   |                |                                 |
|                                                                            | 🐼 Avançar 🧲    |                                 |
| Clique para selecionar o XML de terceiros 🦰                                |                | Depois, clique em AVANÇAR.      |
|                                                                            |                |                                 |
| Atenção: Ao selecionar XML de terceiro, não haverá movimentação do estoque |                |                                 |
| e financeiro, se for o caso, você pode fazer os lançamentos manuais.       |                |                                 |
|                                                                            |                |                                 |

Pronto! Sua nota fiscal está pronta, confira os dados e faça a transmissão.